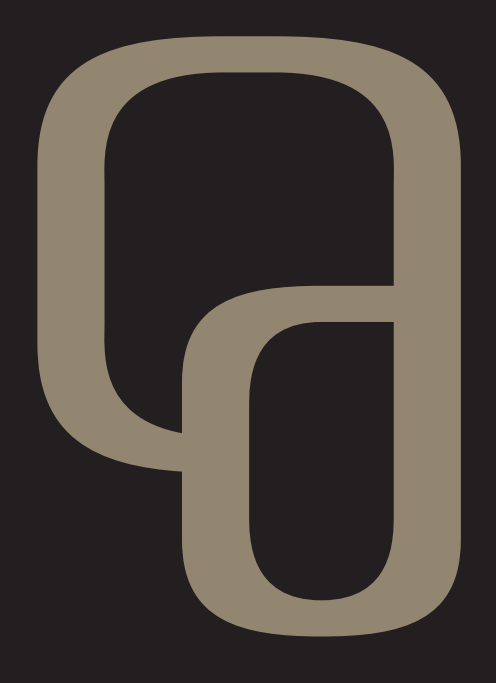

# Get box Mikro

#### Innhold

| Enkelt å komme i gang 4 |
|-------------------------|
| Fjernkontrollen5        |
| Menysystemet6           |
| Get-guiden7             |
| Tv-plakaten 8           |
| Påminnelser9            |
| Barnesikring10          |
| Favorittliste 11        |
| Get filmleie12          |
| Mitt abonnement 14      |
| Tips & triks15          |
| Underholdningsgaranti16 |
|                         |

#### Gratulerer med din nye Get-boks!

Get box Mikro er en skikkelig kraftplugg og fantastisk enkel å bruke! Den gir deg alt du trenger for den beste tv-opplevelsen.

Du kan enkelt ta i bruk nye og spennende tjenester ved hjelp av vedlagte nettverkskabel. Blant annet får du tilgang til Get filmleie hvor du kan leie toppfilmer rett fra fjernkontrollen. Tjenesten "Mitt abonnement" gir deg muligheten til å kjøpe tv-kanaler og oppgradere bredbåndet ditt umiddelbart. Alle programmer blir selvsagt levert i krystallklar lyd- og bildekvalitet.

Gled deg til full HD-kvalitet, lynrask zapping og smarte funksjoner som favorittliste, barnesikring og automatiske påminnelser.

God fornøyelse!

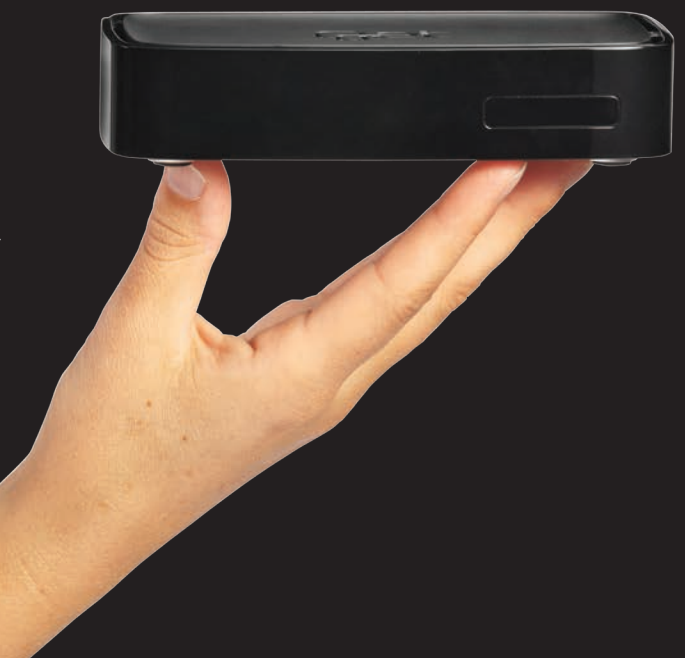

### Enkelt å komme i gang!

For å komme raskt i gang, kobler du opp Get-boksen din ved hjelp av brukerveiledningen. Denne finner du i to ulike versjoner i esken – en for deg med kabel-tv uttak i veggen og en for deg med nettverksuttak (IPTV). Dermed er du klar til å se på tv!

Den brosjyren du nå holder gir deg oversikt over de viktigste funksjonene til Get box Mikro, og er en inspirasjonkilde til å ta i bruk de mange spennende tjenestene!

#### Trenger du mer informasjon?

I den komplette brukermanualen vår finner du detaljert veiledning dersom du skulle ha behov for mer hjelp.

Fullstendig brukermanual: Se get.no/mikro

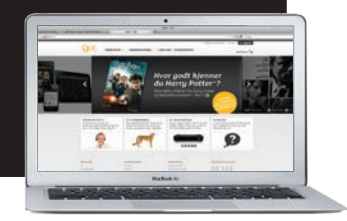

#### Installeringshjelp for kabeltilkobling

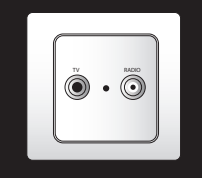

Get box Mikro Enkel installasjon kabel-tv () Trisignal fin antermentak Kontakt for tr og radio

Installeringshjelp for fibertilkobling

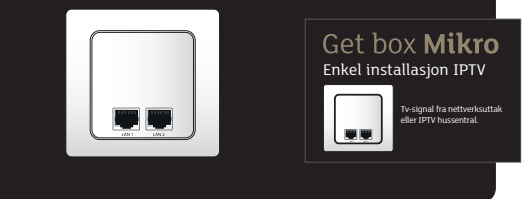

#### Fjernkontrollen

Fjernkontrollen er utstyrt med knapper for hurtigvalg slik at du raskt og enkelt kan ta kontroll over tv-kvelden. Nedenfor gir vi deg en kort forklaring på noen av de viktigste hurtigvalgene.

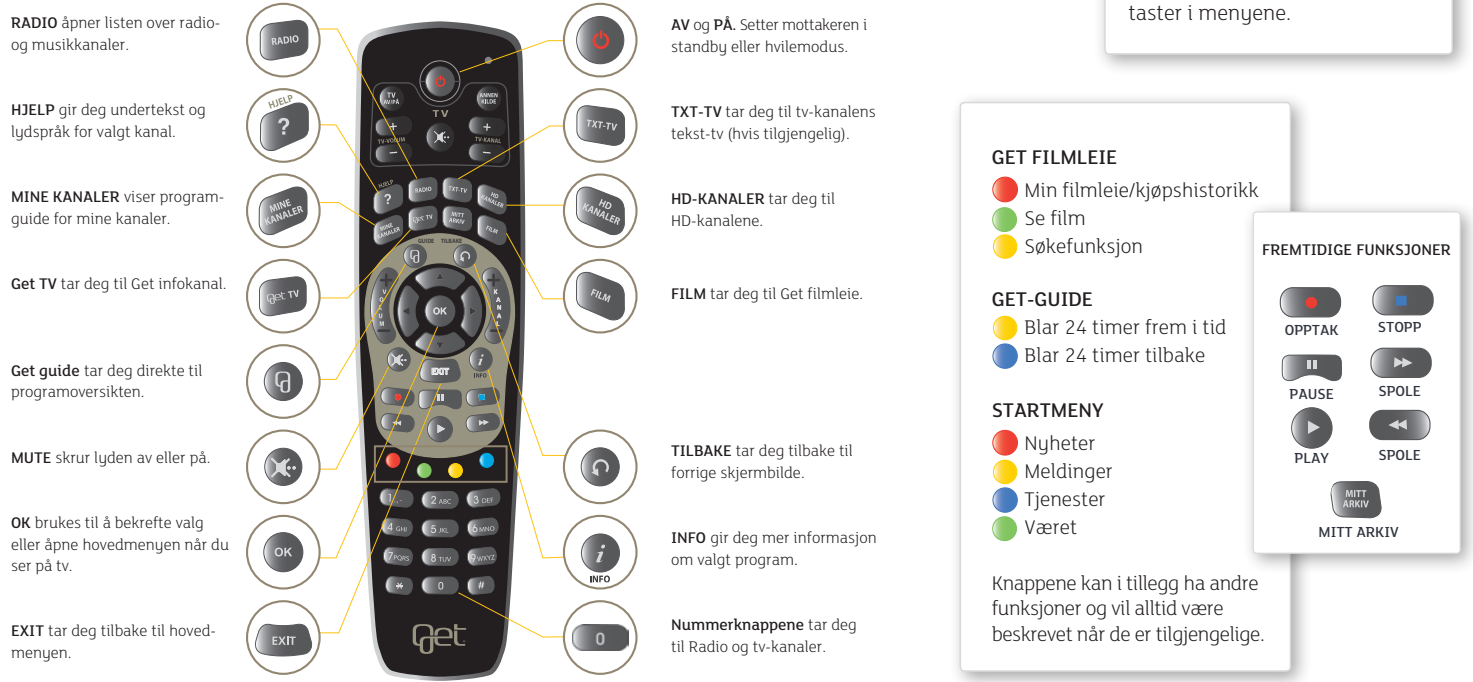

PILTASTENE har flere funksjoner. Opp og ned piltast tar deg til tv-plakaten når du ser på tv. De fungerer også som navigerings-

#### Menysystemet

Startmenyen er utgangspunktet for alle menyvalg og innstillinger. Her får du raskt tilgang til alle tjenester. Startmenyen kan også åpnes ved å trykke 🌑 når du ser tv-bildet i fullskjerm.

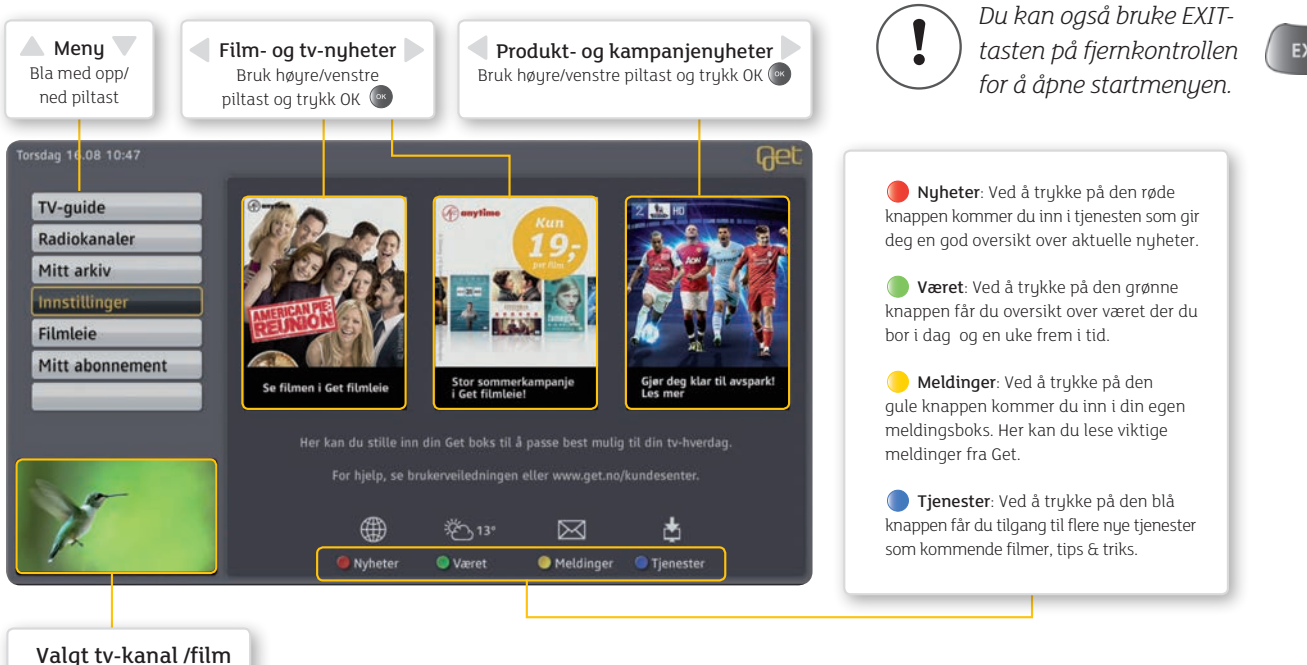

EXIT

#### Get-guiden

Finn ut hva som går på tv i kveld, i morgen og en hel uke frem i tid. Planlegg hvilke tv-programmer du ønsker å se, finn mer informasjon om programmene, surf gjennom over 140 tilgjengelige tv-kanaler eller hør på radio. Det er bare å sette i gang!

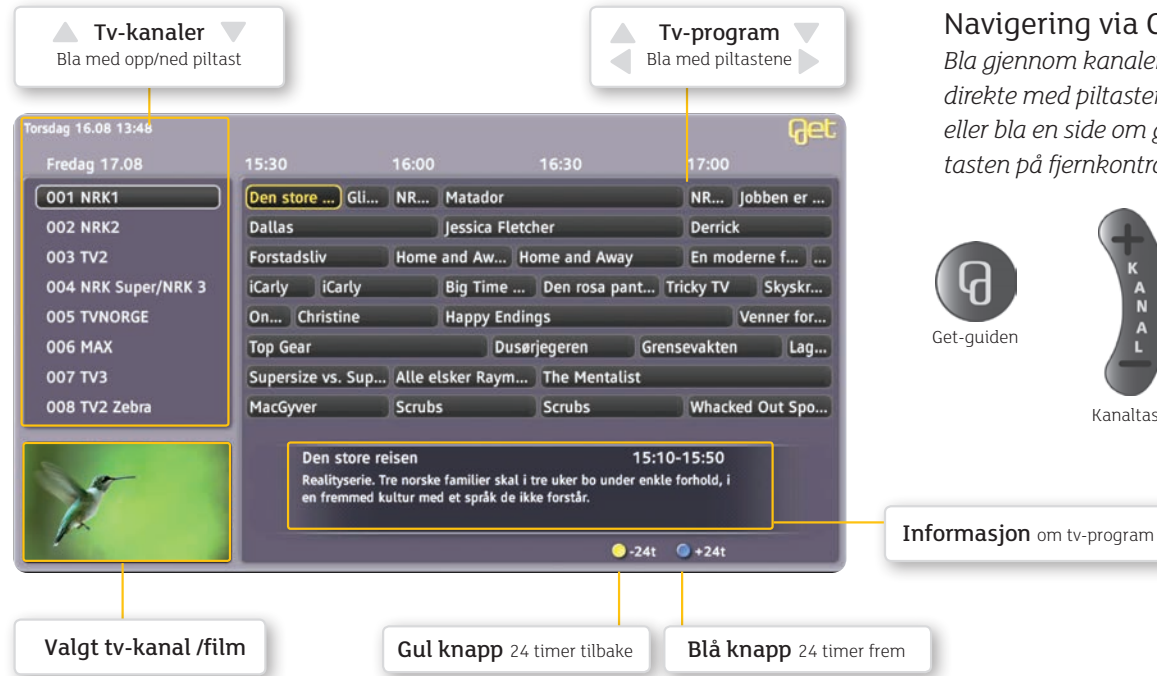

#### Navigering via Get-guiden

Bla gjennom kanalene eller programmene direkte med piltastene på fjernkontrollen eller bla en side om gangen med kanaltasten på fjernkontrollen.

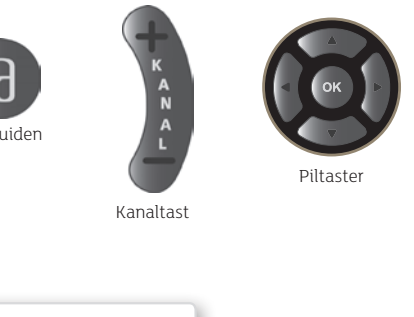

7

#### Tv-plakaten

Denne gir deg informasjon om valgt tv-sending. Her får du informasjon om kanalnummer, kanalnavn, format (HD), hvor lang tid som gjenstår av sendingen og det neste programmet som går på kanalen.

Du får opp tv-plakaten ved å trykke piltast opp på fjernkontrollen. Du får også opp tv-plakaten når du går ut av startmenyen med EXIT-tasten (e) eller når du bytter program via programguiden.

#### Bla i dine favorittkanaler

Når du har tv-plakaten oppe kan du bla i dine favorittkanaler ved å trykke den blå knappen .

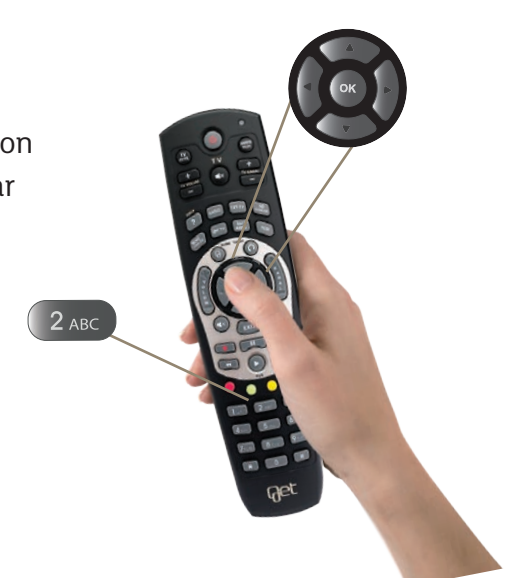

Slik ser tv-plakaten ut:

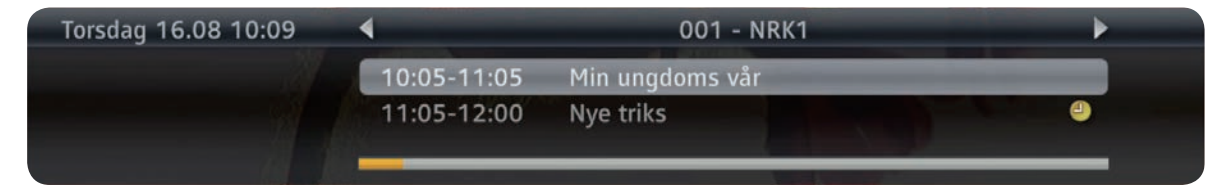

#### Get box Mikro hjelper deg å huske

Hvis du ikke vil gå glipp av et program kan du markere programmet med en påminnelse. Get-boksen vil automatisk gå til den kanalen programmet ditt begynner på når påminnelsen dukker opp.

For å velge et program du ønsker påminnelse om, velger du ønsket program fra Get-guiden. Bruk piltastene og bekreft med OK (). Valgt program vil markeres med et klokkesymbol.

Fra startmenyen velg Innstillinger, Brukeroppsett,

**Påminnelser** med piltastene på fjernkontrollen og bekreft med OK (...). Her kan du endre innstillinger for påminnelser.

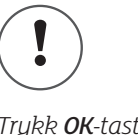

Trykk **OK**-tasten **(a)** for å sette påminnelser på de programmene du ikke vil gå glipp av.

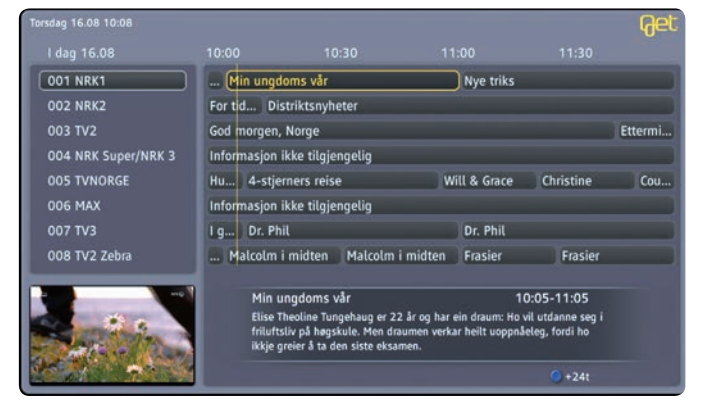

#### Det er ikke alt barn skal se

Du kan enkelt sperre tv-kanaler du ikke ønsker at barna skal ha tilgang til. Ved å sperre en kanal, må PIN-kode tastes inn for å kunne se på denne kanalen.

Velg **Innstillinger** og deretter **Sikkerhet** fra Hovedmenyen og tast inn din **PIN-kode** (Standard kode er 0000). For endring av PIN-kode se fullstendig brukermanual. Følg samme prosedyre hvis du ønsker å fjerne sperre på kanaler.

| 1 NRK1             | 9 Svensk TV1             | 3 17 FEM             |  |
|--------------------|--------------------------|----------------------|--|
| 2 NRK2             | O 10 Svensk TV2          | 18 Travel            |  |
| 3 TV2              | 🔾 11 Viasat 4            | 19 Disney Channel    |  |
| 4 NRK Super/NRK 3  | 0 12 MTV                 | 20 Cartoon/TCM       |  |
| S TVNORGE          | 3 Eurosport              | 21 CNN International |  |
| 3 6 MAX            | O 14 TLC Norge           | 22 BBC World News    |  |
| 7 TV3              | 3 15 Discovery           | 23 TV8 Oslo          |  |
| 8 TV2 Zebra        | 3 16 National Geographic | Q 24 TV5             |  |
| 🔴 Tilbake 💛 Sorter | Lagre                    |                      |  |

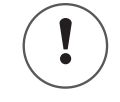

Trykk på **EXIT**-tasten **EXIT** for å komme til hovedmenyen. I denne menyen kan du velge innstillinger.

### Lag din egen favorittliste

Med Get box Mikro kan du lage din egen favorittliste. Favorittene velges fra alle tv-kanalene du har tilgang til. På denne måten får du raskere tilgang til de kanalene du liker best.

Trykk på **Get-guiden** 🕢 på fjernkontrollen. Velg kanal med piltastene på fjernkontrollen og bekreft valget med rød tast 🔴. Kanalen blir lagt inn i favorittlisten i den rekkefølgen du velger.

Du kan administrere **MINE KANALER** under **Innstillinger** og **Mine kanaler**.

| Mine kanaler                     |                                |                      |  |
|----------------------------------|--------------------------------|----------------------|--|
| Legg til eller fjern favorittkar | naler ved hjelp av OK-knappen. |                      |  |
| 1 NRK1                           | 9 Svensk TV1                   | 17 FEM               |  |
| ② 2 NRK2                         | O 10 Svensk TV2                | 3 18 Travel          |  |
| Q 3 TV2                          | O 11 Viasat 4                  | 19 Disney Channel    |  |
| ④ 4 NRK Super/NRK 3              | Q 12 MTV                       | 20 Cartoon/TCM       |  |
| S TVNORGE                        | O 13 Eurosport                 | 21 CNN International |  |
| Ø 6 MAX                          | O 14 TLC Norge                 | 22 BBC World News    |  |
| ○ 7 TV3                          | Is Discovery                   | 23 TV8 Oslo          |  |
| 8 TV2 Zebra                      | 16 National Geographic         | 24 TV5               |  |

Trykk **MINE KANALER**tasten for å komme til favorittlisten eller trykk blå knapp når du har tvplakaten oppe (se side 8).

#### Tusenvis av filmer – ett klikk unna!

I Get filmleie leier du storfilmene rett fra fjernkontrollen – samtidig som de kommer på dvd eller til leie i videobutikken! I tillegg til nyheter hver uke, finner du også gamle klassikere og serier. Du har full tilgang til filmen i 24/48 timer, og du kan spole og pause på samme måte som med DVD. Ingen levering, ingen overtidsleie, bare gode filmopplevelser!

#### Tilgang

For å få tilgang til denne tjenesten må du koble til vedlagte nettverkskabel eller den trådløse modulen Mikro+. Se "Enkel installasjonsquide" for info.

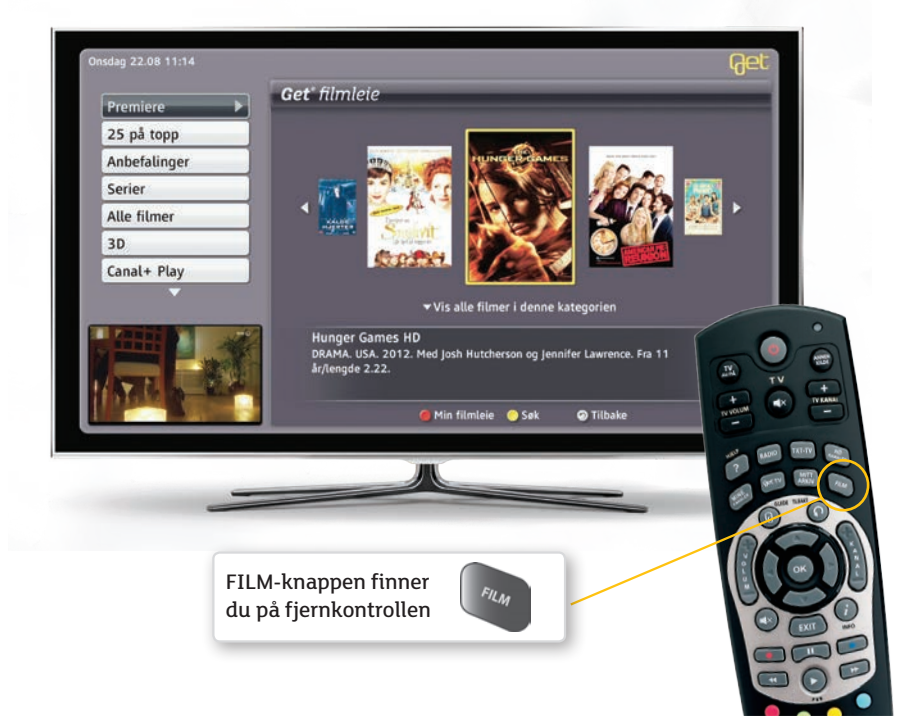

#### Søketips

Med Gul tast 🦲 kan du gjøre søk i filmdatabasen. Velg kategori og angi søkekriteriene dine

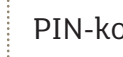

#### PIN-kode

Leie av film bekreftes med PIN-kode (standard 0000). For endring av PIN-kode, se fullstendig brukermanual.

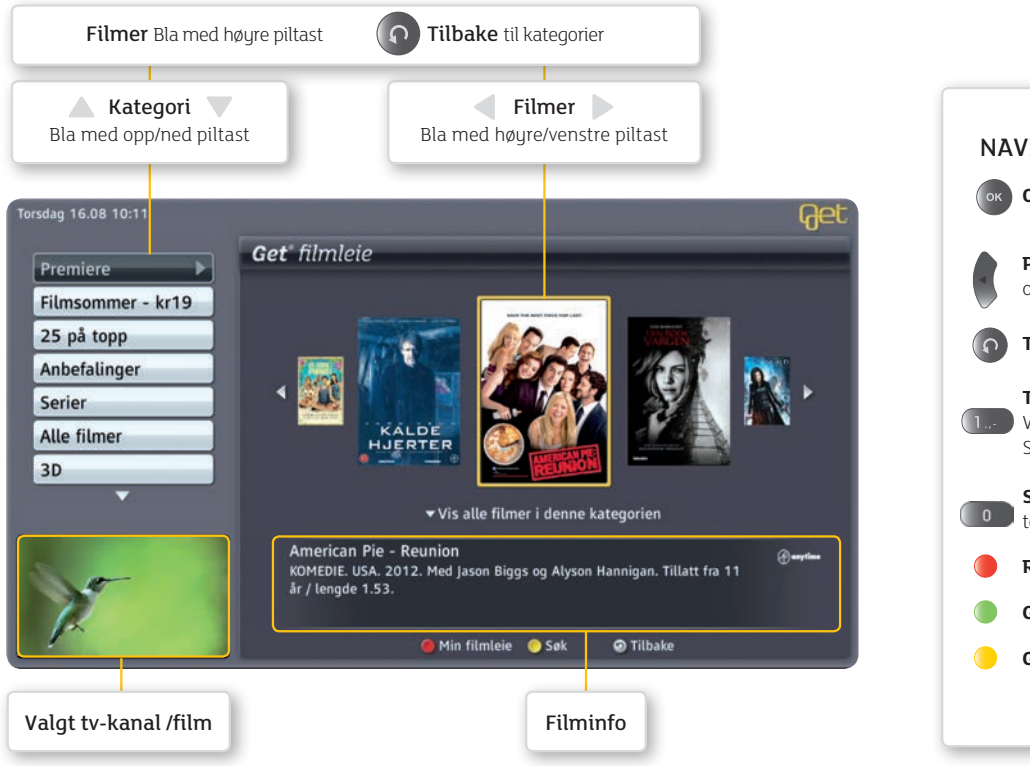

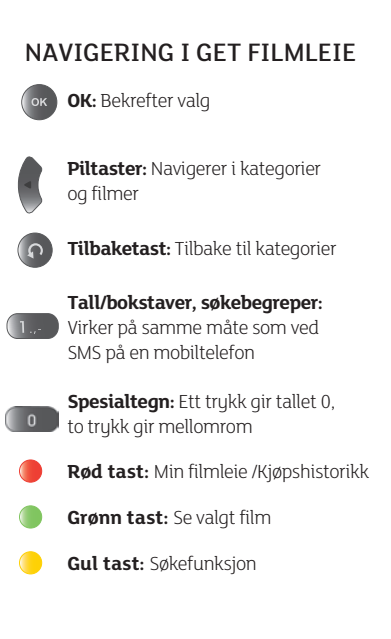

#### Mitt abonnement

Tjenesten "Mitt abonnement" gir deg muligheten til lettere å styre dine Get-produkter og tjenester. Her kan du med få tastetrykk bestille flere tvkanaler og høyere bredbåndshastigheter.

Bestillingen skjer idet du bekrefter med fjernkontrollen, så du slipper å vente. Du kan benytte de nye produktene og tjenestene med en gang. Velg "**Mitt abonnement**" fra startmenyen for å komme inn i tjenesten.

#### Tilgang

For å få tilgang til denne tjenesten må du koble til vedlagte nettverkskabel eller den trådløse modulen Mikro+. Se "Enkel installasjonsguide" for info.

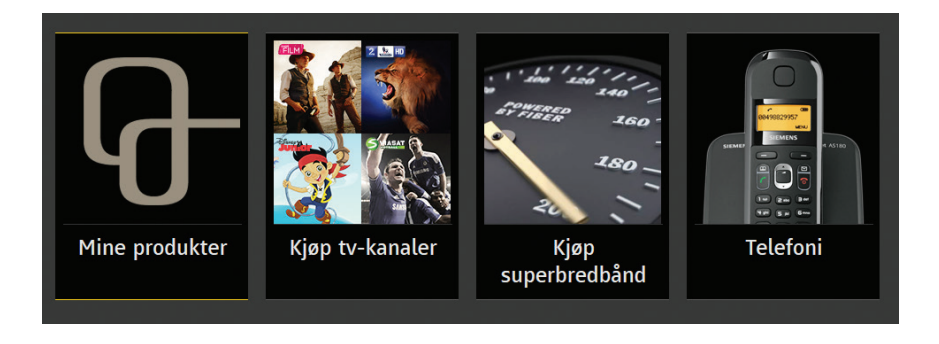

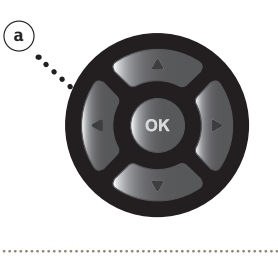

Bruk pil frem og tilbake **(a)** for å navigere mellom tjenestene

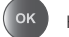

Klikk **OK** for å velge

Klikk **tilbake**-tasten for å gå et nivå tilbake

## Tips og triks

#### Automatisk stand-by

Get box Mikro går automatisk til stand-by-modus om natten.

Velg **Innstillinger, Bruker-oppsett** dersom du ønsker å endre klokkeslettet.

#### Programmér fjernkontrollen

Ønsker du å bare bruke én fjernkontroll, istedenfor ulike fjernkontroller til tv og Get-boksen? Sett opp Getfjernkontrollen til å også styre tv-en din.

Se fullstendig brukermanual på **get.no/mikro** for instrukser.

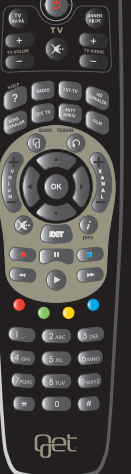

#### Velg språk

Get box Mikro gir deg mulighet til å velge språk både på lyd, undertekster og menyer på tv-kanalene.

Velg **Innstillinger, Brukeroppsett** og **Språk** fra startmenyen.

> **English?** Française?

> > 3Español?

Svenska?

#### Underholdningsgaranti!

Til tross for at Get box Mikro er verdens minste tv-boks, er vi trygge på at den vil gi deg mange store tv-opplevelser.

Er du glad i Hollywood, blockbustere eller nisjefilmer? Liker du å se fikse fotballfinter? Vi har kanalene som er perfekte for deg uansett om du brenner for film, sport, serier eller noe helt annet.

Vårt digitale grunntilbud gir deg tilgang til et stort utvalg av de mest populære tv-kanalene. I tillegg kan du velge blant et stort utvalg enkeltkanaler og kanalpakker etter din egen smak.

Tv-kvelden er din!

#### Mer enn 140 tv-kanaler å velge mellom!

På get.no finner du utfyllende informasjon om alle våre kanaler, og en kanalvelger som hjelper deg med å finne frem til det tv-innholdet du er interessert i.

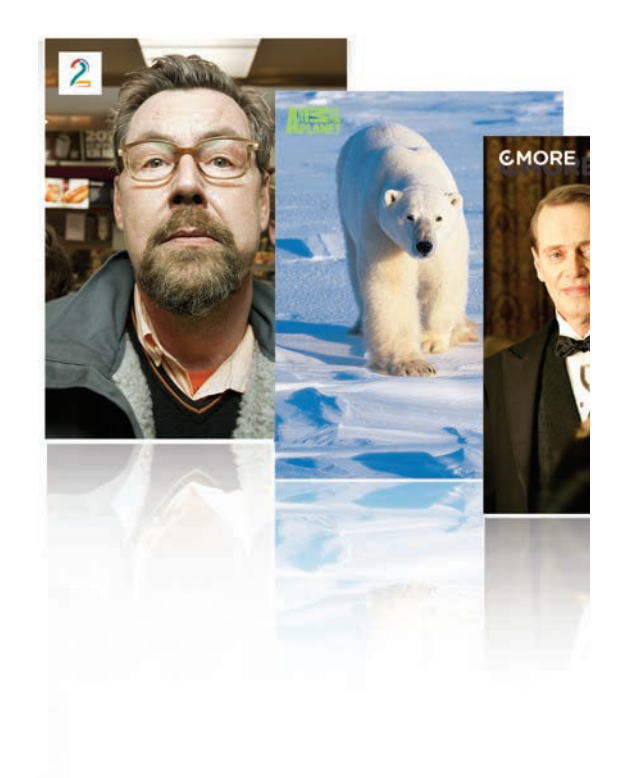

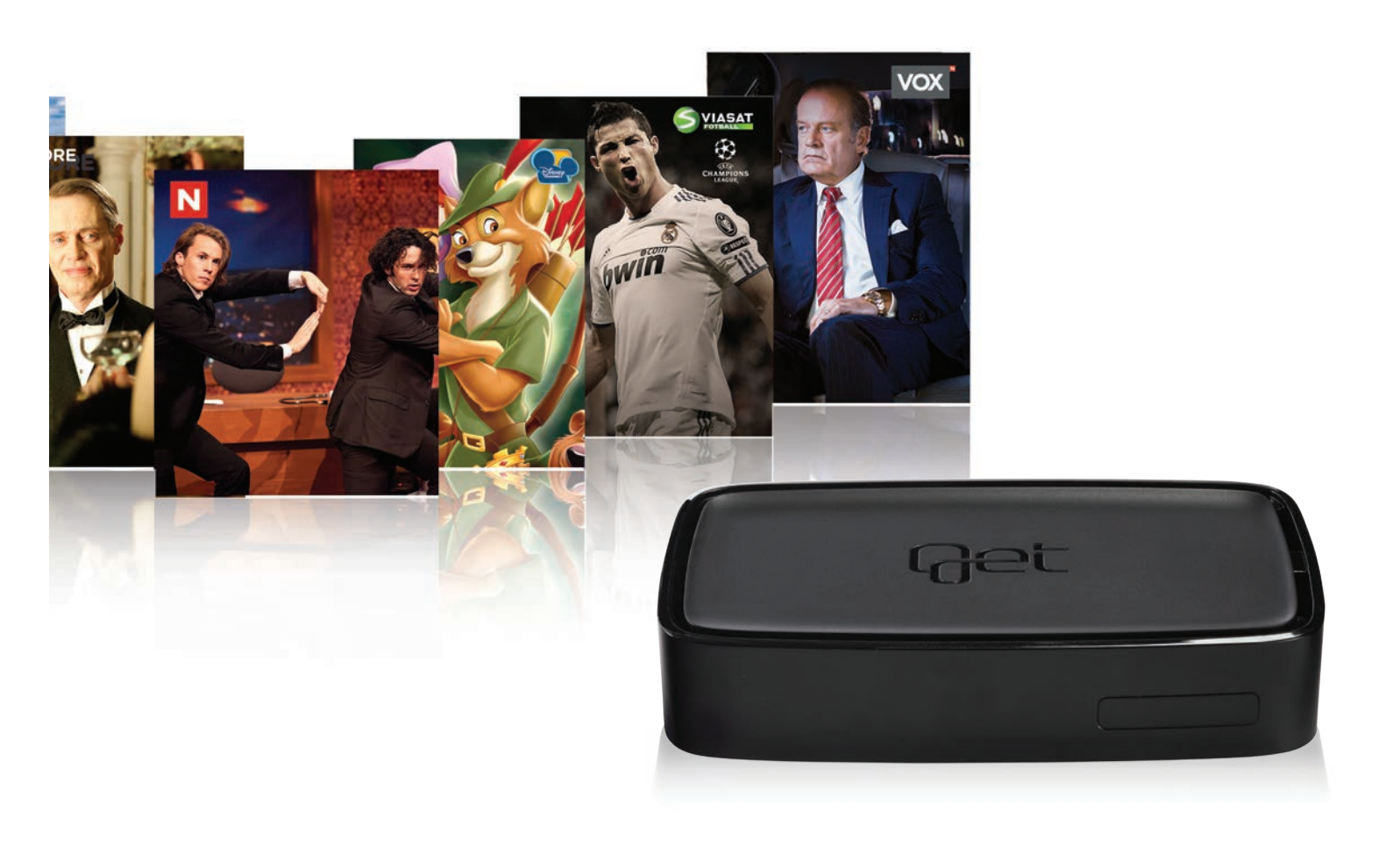

#### Get box Mikro er bare begynnelsen ...

Vi jobber kontinuerlig med å levere de beste tv-opplevelsene. Å gi deg den beste teknologien på en enkel og brukervennlig måte vil alltid være et mål for oss i Get.

Har du tilgang til bredbåndsmodem/ruter i nærheten av Get box Mikro kan du bruke vedlagte nettverkskabel for å få tilgang til mange spennende tv-tjenester som Get filmleie, "Mitt abonnement", været og nyheter direkte på tv-skjermen.

Har du ikke tilgang til bredbåndsmodem i nærheten av tv-uttaket, kan du benytte Mikro+ for trådløs tilkobling til hjemmenettet. Mikro+ plasseres enkelt med et klikk på toppen av Get box Mikro.

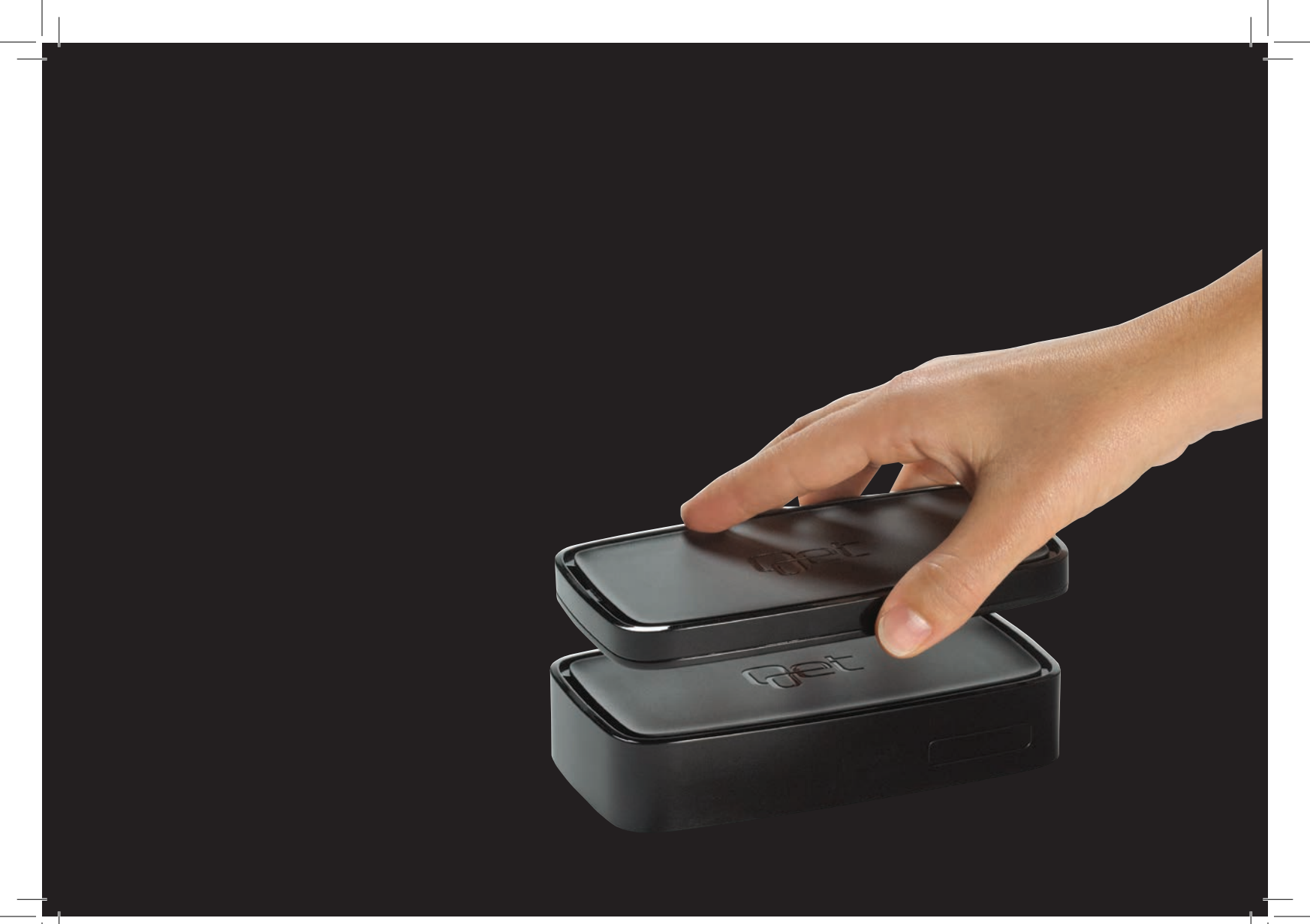

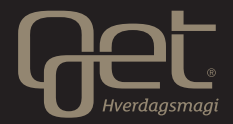